Version 6

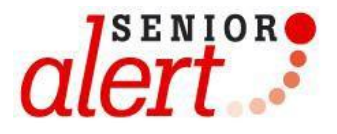

# MANUAL

## Registrering av blåsdysfunktion i Senior alert

## Innehåll

| F | örord                                                   | 3  |
|---|---------------------------------------------------------|----|
| I | nformation i registret                                  | 3  |
|   | 1. Inloggning till registret                            | 4  |
|   | Förklaringar till olika begrepp                         | 5  |
|   | 2. Enhetsöversikt Blåsdysfunktion                       | 5  |
|   | 3. Riskbedömning                                        | 6  |
|   | 4. Bakomliggande orsaker                                | 9  |
|   | 6. Personöversikt efter planerade och pågående åtgärder | 11 |
|   | 7. Uppföljning                                          | 11 |
|   | 8. Personöversikt efter uppföljning                     | 12 |
|   | 9. Avslut                                               | 13 |
|   |                                                         |    |

## Förord

Senior alert är ett nationellt kvalitetsregister som stödjer ett systematiskt arbetssätt för att förebygga undernäring, fall, trycksår, munhälsa och blåsdysfunktion. Registret finns tillgängligt för sjukhus, primärvård, hemsjukvård, särskilda boenden och korttidsboende, oavsett utförare.

Senior alert och vårdprevention innebär:

- Riskbedömning av trycksår, undernäring, fall, munhälsa och blåsdysfunktion
- Analys av bakomliggande orsaker
- Planering och genomförande av förebyggande åtgärder
- Uppföljning av åtgärder och trycksår, vikt, fall, munhälsa och blåsdysfunktion.

Utvecklings- och driftansvariga för Senior alert är Qulturum, Region Jönköpings län. Qulturum ansvarar också för utbildning, support och samordning av förbättringsarbete avseende registret. Registret förvaltas vid Uppsala Clinical Research Center, UCR, www.ucr.uu.se

## Information i registret

- Alla sidor i registret med ikonen kan skrivas ut. T.ex. enhetsöversikten och personöversikten.
- Klicka på 🛄 ikonerna för mer information och vägledning.

- Om inte all information är korrekt ifylld och man försöker klarmarkera, får man upp en ruta som säger att man brutit mot en valideringsregel eller som informationsstöd i processen när man sparar. Se bild nedan som exempel när man missat att klicka i att trycksårsinformationen stämmer.

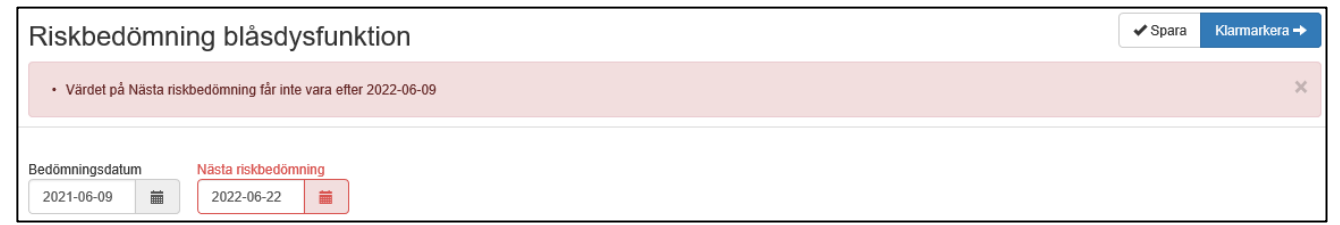

Registret markerar då med rött/varnar var registreringen inte stämmer.

Datum för planerad uppföljning är mer än 3 månader efter åtgärdplanering. Det är rekommenderat att uppföljning görs inom 3 månader efter åtgärdsplanering

För att komma tillbaka till *Enhetsöversikten* kan man alltid klicka på <sup>Enhetsöversikt</sup> uppe i vänstra hörnet.

| CIERT Enhetsöversikt Res           | ultat 👻 | Personnummer | ~ | yyyymmdd-xxxx | Sök |
|------------------------------------|---------|--------------|---|---------------|-----|
| Trycksår Undernäring Fall Munhälsa | Blåsdy  | sfunktion    |   |               |     |

- Samtliga Vägledningar finns att skriva ut på hemsidan www.senioralert.se

#### 1. Inloggning till registret

Skriv in www.senioralert.se i adressfältet för din webbläsare.

Klicka på *Logga in* i menyn till vänster. Du kan bara logga in med hjälp av SITHS-kort.

|                                                                                                    | NYHETER | OM SENIOR ALERT | RESULTAT | SUPORT    | LOGGA IN   |
|----------------------------------------------------------------------------------------------------|---------|-----------------|----------|-----------|------------|
| Sok Q                                                                                                    |         | För personal    | Senior   | Forskning | Utbildning |
| Senior alert<br>Satos der Jar et nickosifi kollestregister och ett verktyg för att stödja<br>vidprovetion, prevention för Bilde personer som riskerar att falls, (å tryckak,<br>miniska i vik, unveckta ohlika i munem och/eller har problem med<br>biskgrifunktion. Med Nija vi Senior akert kommer den Bildres perspektiv och<br>teamets coll i fokus. |         |                 |          |           |            |
| Nyheter                                                                                                    |         |                 |          |           |            |
| TILL ALLA NYHETER                                                                                                    |         |                 |          |           |            |

– Här väljer du legitimeringsmetod och sedan skickas du till Net-id där du legitimerar dig för ditt SITHS-kort genom att först klicka i rutan som visar ditt namn och vidare på OK.

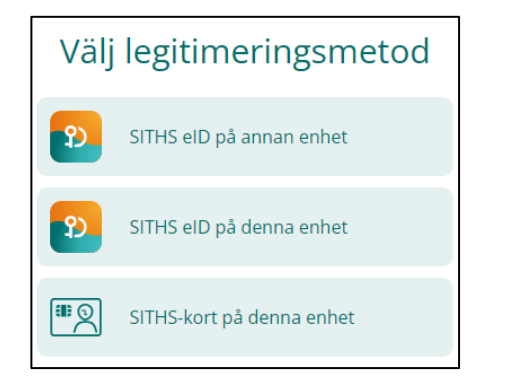

| Välj certifikat för autentisering       |                           | $\times$ |
|-----------------------------------------|---------------------------|----------|
| Ange dina autentiseringsuppgifter för v | vebbplatsen secure.ucr.uu | .se:443: |
|                                         |                           |          |
|                                         |                           |          |
|                                         |                           |          |
|                                         |                           |          |
| <b>Certifikatinformation</b>            | ок                        | Avbryt   |
|                                         |                           |          |

Om du har behörighet till fler registrerande enheter, välj enhet under Välj vårdenhet.

| vaj varacinici      |         |
|---------------------|---------|
| Sök                 |         |
| Vårdenhet           |         |
| Senior alert, Vån 1 | **      |
| Senior alert, Vån 2 | <u></u> |

Under medarbetarikonen \* ses vilka medarbetare som har behörighet till Senior alert på respektive enhet samt vilken roll medarbetaren har. Se vidare manual *Administrera användare* som finns på Senior alerts hemsida <u>www.senioralert.se</u>

#### Förklaringar till olika begrepp

**Enhetsöversikt:** För att komma tillbaka till enhetsöversikten när du är i registret klicka på "Enhetsöversikt".

Resultat: Här följer du enhetens resultat.

Admin: Här kan du som är region- eller lokal koordinator administrera användare.

**Personnummer:** Här söker du på person för att skriva in någon ny på enheten, Senior alert är kopplad till befolkningsregistret så uppgifter hämtas därifrån. Det är möjligt att även använda reservnummer och samordningsnummer.

Logga ut: Utloggning från Senior alert.

Byt enhet: Om du har behörighet till fler registrerande enheter kan du byta enhet här.

#### 2. Enhetsöversikt Blåsdysfunktion

Här visas alla som är inskrivna på enheten och status för den vårdpreventiva processen för varje person. Listan kan sorteras genom att klicka på kolumnrubrikerna (Namn, Personnummer etc.).

| Antal personer   | med: Aktuell b | asal utredning vid riskbedömning ⑥ | ]         |                 |                 |                       |
|------------------|----------------|------------------------------------|-----------|-----------------|-----------------|-----------------------|
| Filtrera på namn | ×              |                                    |           |                 |                 |                       |
| Namn 🗸           | Personnummer 🖨 | Riskbedömning 🕈                    | Orsaker 🖨 | Åtgärdsplan ≎   | Uppföljning 年   | Nästa riskbedömning 🖨 |
| Dick Lindström   | 19330727-10211 | Blåsdysfunktion                    |           | Blåsdysfunktion | Blåsdysfunktion | 2021-11-10            |

Enhetsöversikten visar resultat för Antal personer på enheten med aktuell basal utredning. Klicka på knappen *Aktuell basal utredning vid riskbedömning* så markeras det med en blå ram på personens process, se nästa bild. För att avmarkera klicka på knappen igen.

| Antal personer   | med:        | Aktuell ba | isal utredning vid riskbedömning (G |            |                 |                 |                       |
|------------------|-------------|------------|-------------------------------------|------------|-----------------|-----------------|-----------------------|
| Filtrera på namn |             | ×          |                                     |            |                 |                 |                       |
| Namn 🗸           | Personnumn  | ner \$     | Riskbedömning 🖨                     | Orsaker \$ | Åtgärdsplan 🗢   | Uppföljning 🖨   | Nästa riskbedömning 🖨 |
| Dick Lindström   | 19330727-10 | 211        | Blåsdysfunktion                     |            | Blåsdysfunktion | Blåsdysfunktion | 2021-11-10            |

#### Frisöksfält: Sök på namn, efternamn eller personnummer

| må                 | × 🛛            |                 |
|--------------------|----------------|-----------------|
| Namn 🗸             | Personnummer 🖨 | Riskbedömning 🗢 |
| Johanna Mårtensson | 19260428-2142  | 00G             |
| Johanna Mårtensson | 19410928-6653  |                 |

**Teckenförklaring**: Finns längst ner på enhetsöversikten och beskriver vad pilarna, ringarna, färgerna och datumen betyder i den vårdpreventiva processen.

| Teckenförklaring                                                                                                    |                                                                                                    |                                                                                                    |
|----------------------------------------------------------------------------------------------------|----------------------------------------------------------------------------------------------------|----------------------------------------------------------------------------------------------------|
| <ul> <li>Aktiviteten är klar</li> <li>Påbörjad, ej klar</li> <li>Möjlig att påbörja</li> <li>Ej möjlig att påbörja</li> </ul> | (Blåsdysfunktion)         Risk finns           (Blåsdysfunktion)         Åtgärd planerad, alternativt minst en planerad åtgärd har genomförts           (Blåsdysfunktion)         Åtgärd saknas, alternativt ej genomfört någon planerad åtgärd | <ul> <li>&gt;1år Riskbedömningen är äldre än 1 år (ej aktuell). Ny riskbedömning behövs!</li> <li>2015-04-211 Planerat datum passerat</li> </ul> |

#### 3. Riskbedömning

Påbörja en ny riskbedömning genom att klicka på en vit riskbedömningspil. Riskbedömning kan påbörjas via enhetsöversikten eller personöversikten.

| Namn \$     | Personnummer 🗢 | Riskbedömning 🗸 | Orsaker 🗢 | Åtgärdsplan 🗢 | Uppföljning 🗢 | Nästa riskbedömning 🗢 |
|-------------|----------------|-----------------|-----------|---------------|---------------|-----------------------|
| Elise Björk | 19330910-2458  |                 |           |               |               |                       |

Påbörja riskbedömning från Personöversikten, klicka på den vita pilen nedan.

| TUFM         | Blåsdysfunktion                 |                                      |                          |                         |             |                  |
|--------------|---------------------------------|--------------------------------------|--------------------------|-------------------------|-------------|------------------|
|              | se Björk 🖍<br>år 199cm 1933091( | Riskbedömning                        | Orsaker                  | Åtgärdsplan             | Uppföljning | Ny riskbedömning |
| Perso        | onöversikt b                    | låsdysfunktion                       |                          |                         |             |                  |
| Det finns in | gen aktuell riskbedöm           | ning för personen. Påbörja riskbedör | nning genom att klicka p | på riskbedömningspilen. |             |                  |

Riskbedömningen startas.

Fyll i följande:

**Bedömningsdatum:** Ange datum för riskbedömning. Riskbedömningar kan registreras från dagens datum och max 6 månader tillbaka i tiden.

Nästa riskbedömning: Ange när nästa riskbedömning ska göras.

Nästkommande frågor kan besvaras med **Ja**, **Nej** och **Kan i nuläget inte besvaras**. Valet "kan i nuläget inte besvaras" är tänkt att användas innan en basal utredning har hunnit genomföras.

| Använ                        | dor du/m                            | orsonon inkontinenshiilamadal -                                                                                                    |
|------------------------------|-------------------------------------|----------------------------------------------------------------------------------------------------|
| Ja                           | Nei                                 | ersonen inkonunensnjalpmedel 🗌                                                                                                    |
| 04                           |                                     |                                                                                                    |
| Kissar                       | du/perso                            | onen mindre än 4 gånger eller mer än 8 gånger/dygn 🗆                                                                                              |
| Ja                           | Nej                                 | Kan i nuläget inte besvaras                                                                                                    |
|                              |                                     |                                                                                                    |
| Behöve                       | er du/per                           | rsonen gå upp flera gånger på natten för att kissa 🗆                                                                                              |
| Behöve<br>Ja                 | er du/per<br>Nej                    | rsonen gå upp flera gånger på natten för att kissa ⊡<br>Kan i nuläget inte besvaras                                                               |
| Behöve<br>Ja<br>Har du       | er du/per<br>Nej<br>/persone        | rsonen gå upp flera gånger på natten för att kissa 🗆<br>Kan i nuläget inte besvaras<br>en svårt att tömma urinblåsan 🗅                            |
| Behöve<br>Ja<br>Har du<br>Ja | er du/per<br>Nej<br>/persone<br>Nej | rsonen gå upp flera gånger på natten för att kissa<br>Kan i nuläget inte besvaras<br>en svårt att tömma urinblåsan<br>Kan i nuläget inte besvaras |
| Behöve<br>Ja<br>Har du<br>Ja | er du/per<br>Nej<br>/persone<br>Nej | rsonen gå upp flera gånger på natten för att kissa<br>Kan i nuläget inte besvaras<br>en svårt att tömma urinblåsan<br>Kan i nuläget inte besvaras |

Vid svårigheter att tömma urinblåsan fås ett antal frågor om vilka problem personen har.

| Har du/personen svårt att tömma urinblåsan 🗊                    |
|-----------------------------------------------------------------|
| Ja Nej                                                          |
|                                                                 |
| Vilka problem finns vid tömning av blåsan? Flervalsalternativ 🕄 |
| 🗌 Har svårt att komma igång med blåstömningen                   |
| ☐ Har svag stråle                                               |
| Behöver krysta för att tömma urinblåsan                         |
| Upplever att blåsan inte blir helt tömd                         |
| 🗌 Urinen kommer i flera omgångar                                |
| Smärta vid urinering                                            |

Vid risk för blåsdysfunktion ange **Ja** eller **Nej** om en Basal utredning är gjord. Vid **Ja** ange vad som ingått i den Basal utredningen.

| Ja Nej                                                                             |                   |
|------------------------------------------------------------------------------------|-------------------|
| Markera vilka av följande utredningar som ingått i den basala utredningen avseende | e blåsdysfunktion |
| Anamnes 0                                                                          |                   |
| Status 🚯                                                                           |                   |
| ✓ Toalettschema                                                                    |                   |
| Urinmätning                                                                        |                   |
| Läckagemätning                                                                     |                   |
| Dryckesmätning                                                                     |                   |
| Residualurin                                                                       |                   |
| Avföringslista                                                                     |                   |
|                                                                                    |                   |

Slutpoäng och sammanställning för respektive riskbedömningsinstrument summeras av registret.

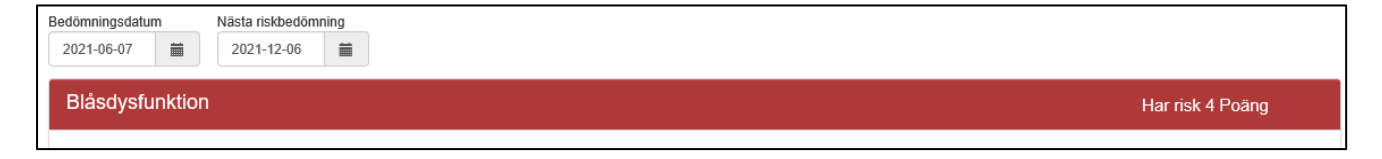

#### Klarmarkera när registreringen är klar.

Spara om registreringen inte är klar och du vill fortsätta registreringen vid senare tillfälle.

| Birger Lundberg 🖍<br>77år 175cm 19400121-4327 | Riskbedömning | Orsaker | Åtgärdsplan | Uppföljning |                       |
|-----------------------------------------------|---------------|---------|-------------|-------------|-----------------------|
| Riskbedömning blåsdysfu                       | nktion        |         |             |             | ✓ Spara Klarmarkera – |
|                                               |               |         |             |             |                       |
| Spara Klarmarkera                             |               |         |             |             |                       |

Riskbedömningen är nu klar och du skickas automatiskt till Bakomliggande orsaker.

## 4. Bakomliggande orsaker

Ange **bakomliggande orsak** till blåsdysfunktion. Markera de orsaker som är aktuella.

| Datum                                                  |         |
|--------------------------------------------------------|---------|
| 2021-06-07                                             |         |
| Blåsdysfunktion Risk finns                             | 4 poāng |
| Markera de bakomliggande orsakerna till personens risk |         |
| Använder läkemedel som påverkar urinvägarna (se FASS)  | 0       |
|                                                        |         |

### Klarmarkera när registreringen är klar.

Spara om registreringen inte är klar och du vill fortsätta registreringen vid senare tillfälle.

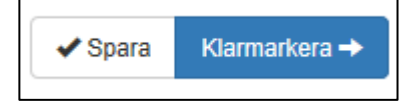

Registrering av bakomliggande orsaker är nu klar och du skickas automatiskt till Åtgärdsplanering.

## 5. Åtgärdsplanering

|   | 2 poi                                                            | ang                                                                                                    |
|---|------------------------------------------------------------------|----------------------------------------------------------------------------------------------------|
|   |                                                                  |                                                                                                    |
|   |                                                                  |                                                                                                    |
|   |                                                                  |                                                                                                    |
|   | Anpassning av personlig hygien                                   |                                                                                                    |
| 0 | ✓ Underlivshygien för att förebygga hud- och slemhinneirritation | 0                                                                                                    |
|   | Z Lokal östrogenbehandling                                       | 0                                                                                                    |
| 0 | Rörelse och träning 🖲                                            |                                                                                                    |
| 0 | ✓ Träning av bäckenbottenmuskulaturen                            | 0                                                                                                    |
| 0 | Cirkulationsträning av ben och fötter                            | 0                                                                                                    |
| 0 | ✓ Gångträning                                                    | 0                                                                                                    |
| 0 | Individuell utprovning av förbrukningsmaterial                   |                                                                                                    |
|   |                                                                  | Anpassning av personlig hygien  Anpassning av personlig hygien  Underlivshygien för att förebygga hud- och slemhinneirritation  Lokal östrogenbehandling  Rörelse och träning  Körelse och träning  Cirkulationsträning av ben och fötter  Cirkulationsträning av ben och fötter  Gigångträning Individuell utprovning av förbrukningsmaterial |

Å**tgärdsplanering:** Ange det datum då åtgärderna planerades. Aktuella datum är från riskbedömningsdatum och fram till "dagens" datum. Efter 6 månader blir riskbedömningen inaktuell och en ny riskbedömning måste göras.

**Planerad uppföljning:** Ange datum när uppföljning ska göras av planerade åtgärder. Vid uppföljningen följs det upp vilka åtgärder som blev utförda. Rekommenderad uppföljningstid är max 3 månader från åtgärdsplaneringen. En uppföljning som registreras mer än 6 månader efter riskbedömningsdatum räknas inte i statistiken, även om den registrerats. En individuell bedömning utifrån risker ska alltid göras.

Markera de planerade och pågående förebyggande åtgärderna.

#### Klarmarkera när registreringen är klar.

Spara om registreringen inte är klar och du vill fortsätta registreringen vid senare tillfälle.

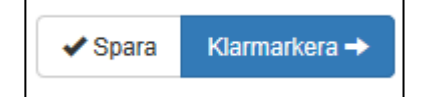

Registreringen av Åtgärdsplan är nu klar och du skickas automatiskt till Personöversikten.

## 6. Personöversikt efter planerade och pågående åtgärder

| TUFM                                                                                                    | Blåsdysfunktion                                                                                                    | Historik                                                                                                |                                                                       |         |                                |                           |                                         | Avsluta vårdkontakt |
|----------------------------------------------------------------------------------------------------|----------------------------------------------------------------------------------------------------|----------------------------------------------------------------------------------------------------|-----------------------------------------------------------------------|---------|--------------------------------|---------------------------|-----------------------------------------|---------------------|
| Bea<br>75å                                                                                                    | ta Carlén 🖍<br>r 165cm 19490911                                                                                                    | -2544                                                                                                   | Riskbedömning<br>Blåsdysfunktion                                      | Orsaker | Åtgärdsplan<br>Blåsdysfunktion | Uppföljning<br>2025-04-29 | Planerad 2025-12-29<br>Ny riskbedömning |                     |
| Perso                                                                                                    | növersikt b                                                                                                    | låsdysfu                                                                                                | Inktion                                                               |         |                                |                           |                                         | <del>D</del>        |
| Blåsdysfun                                                                                                    | ktion) Risk finns                                                                                                    |                                                                                                    |                                                                       |         |                                |                           |                                         | 6 poäng             |
| Riskfakto                                                                                                    | rer                                                                                                    |                                                                                                    |                                                                       |         |                                |                           |                                         |                     |
| <ul> <li>Har du/pei</li> <li>Använder</li> <li>Behöver d</li> <li>Kissar du/</li> <li>Har du/pei</li> <li>Kommer d</li> <li>Basal utr</li> </ul> | rsonen urinläckage Ja<br>du/personen inkontine<br>u/personen gå upp fle<br>personen mindre än 4<br>rsonen svårt att tömm<br>et urin efter att du/per<br>edning blåsdysfunktio | a<br>enshjälpmedel J<br>ra gånger på na<br>gånger eller m<br>a urinblåsan Ja<br>sonen har kissa<br>n Ja | la<br>atten för att kissa Ja<br>er än 8 gånger/dygn Ja<br>it klart Ja |         |                                |                           |                                         |                     |

Personöversikten visar en samlad bild av personens senaste/pågående vårdpreventiva process.

## 7. Uppföljning

En uppföljning kan startas från *Enhetsöversiken* eller *Personöversikten* genom att klicka på pilen för uppföljning.

| Marion Bergström 19300407-5 | 1842 Blåsdysfunktion |         | Blåsdysfunktion | 2021-08-03  |
|-----------------------------|----------------------|---------|-----------------|-------------|
| Marion Bergström 🖍          | Riskbedömning        | Orsaker | Åtgärdsplan     | Uppfölining |
| 91år 164cm 19300407-3       | Blåsdysfunktion      |         | Blåsdysfunktion | 2021-08-03  |

#### Uppföljningen påbörjas.

| Uppföljning blåsdysfunktion                                                               | ✓ Spara Klarmarkera →                                                                               |
|-------------------------------------------------------------------------------------------|----------------------------------------------------------------------------------------------------|
| Planerad uppföljning     Genomförd uppföljning       2022-04-28     2022-01-27            |                                                                                                    |
| Biasdysfunktion) Risk finns                                                               | 2 poâng                                                                                             |
| Uppföljning av riskfaktorer<br>Har du/personen minskat urinläckage mot tidigare<br>Ja Nej | Markera utförda åtgärder<br>Rådgivning och information                                              |
| Har du/personen minskat behov av inkontinenshjälpmedel mot tidigare<br>Ja Nej             | Anpassning av blåstömningsvanor          Individuell anpassning av toalettbesök         Blåsträninn |
|                                                                                           | Dubbeltömning av blåsa                                                                              |

Genomförd uppföljning: Ange datum när uppföljningen genomförs.

**Uppföljning av riskfaktorer:** Ange om åtgärderna gett resultat vilket innebär en förbättring för personen

Ange utförda förebyggande åtgärder: Markera de åtgärder som har blivit utförda. Har någon åtgärd inte blivit utförd markeras inte denna.

| Uppföljning blåsdysfunktion                                                               | ✓ Spara Klarmarkera -                                  | •   |
|-------------------------------------------------------------------------------------------|--------------------------------------------------------|-----|
| Planerad uppföljning     Genomförd uppföljning       2022-04-28     2022-01-27            |                                                        |     |
| (Blåsdysfunktion) Risk finns                                                              | 2 poã                                                  | ing |
| Uppföljning av riskfaktorer<br>Har du/personen minskat urinläckage mot tidigare<br>Ja Nej | Markera utförda åtgärder<br>Rådgivning och information | 0   |
| Har du/personen minskat behov av inkontinenshjälpmedel mot tidigare<br>Ja Nej             | Anpassning av blåstömningsvanor                        | 0   |
|                                                                                           | ☑ Blåsträning                                          | 0   |
|                                                                                           | Dubbeltömning av blåsa                                 | 0   |

Klarmarkera när registreringen är klar.

Spara om registreringen inte är klar och du vill fortsätta registreringen vid senare tillfälle.

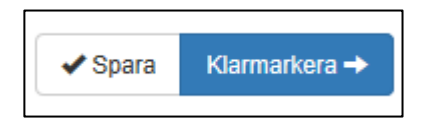

Registreringen av Uppföljning är nu klar och du skickas automatiskt till Personöversikten.

## 8. Personöversikt efter uppföljning

Personöversikten visar nu vilka åtgärder som blivit utförda genom den gröna bocken. Den röda varningstreangeln visar vilka åtgärder som inte utförts.

| Uppföljning blåsdysfunktion                                                               | ✓ Spara Klarmarke                                      | ra    |
|-------------------------------------------------------------------------------------------|--------------------------------------------------------|-------|
| Planerad uppföljning     Genomförd uppföljning       2022-04-28     2022-01-27            |                                                        |       |
| Blåsdysfunktion Risk finns                                                                | 2                                                      | poāng |
| Uppföljning av riskfaktorer<br>Har du/personen minskat urinläckage mot tidigare<br>Ja Nej | Markera utförda åtgärder<br>Rådgivning och information | 0     |
| Har du/personen minskat behov av inkontinenshjälpmedel mot tidigare<br>Ja Nej             | Anpassning av blåstömningsvanor                        | 0     |
|                                                                                           | Z Blåsträning                                          | 0     |
|                                                                                           | Dubbeltömning av blåsa                                 | 0     |

## 9. Avslut

När en person flyttar, skrivs ut eller avlider behöver personen avslutas på enheten. Klicka på avsluta vårdkontakt på personöversikten.

| TUFM Blåsdysfunktion                | Historik |                                  |         |                                |                           |                                      | Avsluta vårdkontakt |
|-------------------------------------|----------|----------------------------------|---------|--------------------------------|---------------------------|--------------------------------------|---------------------|
| Beata Carlén 🖍<br>75år 165cm 194909 | 11-2544  | Riskbedömning<br>Blåsdysfunktion | Orsaker | Åtgärdsplan<br>Blåsdysfunktion | Uppföljning<br>2025-04-29 | Planerad 2025-12-29 Ny riskbedömning |                     |
| Personöversikt                      | blåsdys  | funktion                         |         |                                |                           |                                      | Ð                   |

En ny ruta kommer upp med information om att vårdkontakten upphör och personen skrivs ut från enheten, klicka på knappen avsluta vårdkontakt

| Avsluta vårdkontakt                                 | ×                 |
|-----------------------------------------------------|-------------------|
| Vårdkontakten upphör och personen skrivs ut från en | eten.             |
| Avbryt                                              | sluta vårdkontakt |
|                                                     |                   |
| Avslutad 2025-04-10.                                |                   |

Personen försvinner från Enhetsöversikten.